## Génie Logciel - TD XML

## Marie Beurton-Aimar

20 novembre 2024

## 1 Installation de Xalan

- Prendre le fichier xalan dans le répertoire xml
  Adresse d'origine http://archive.apache.org/dist/xml/xalan-j/
- Installer xalan en respectant les directives de la page downloads de la page d'origine.

## 2 Exemple

Dans le répertoire xml

- Prendre sur la page Web les fichiers liés à l'exemple juicers.
- Appliquer la transformation décrite dans le fichier "juicers-list.xsl" avec la commande java org.apache.xalan.xslt.Process -IN lefichier.xml -XSL lefichier.xsl -OUT monexemple.html
- Mettre le résultat dans un tableau html.
- Modifier afin d'obtenir dans le résultat le poids en plus du nom.